# 変更した包装を確認したい

医薬品の包装の変更を確認するには、以下の方法があります。

- 1. 最近、包装変更のあった品目を確認したい場合
- 2. 今までの包装変更を確認したい場合

【Weekly(改訂情報)】

【Weekly 履歴検索】

## 1. 最近、包装変更のあった品目を確認したい場合

【Weekly(改訂情報)】

メインメニューから「Weekly(改訂情報)」を選びます。

| 添付文書情報                      |               |                                                                                               |                                                                                            |
|-----------------------------|---------------|-----------------------------------------------------------------------------------------------|--------------------------------------------------------------------------------------------|
| 医療用医薬品<br>・ <u>添付文書情報検索</u> | 2025/05/15 更新 | ・ <u>Weekly(改訂情報)</u><br>・ <u>Weekly履歴検索 2025/05/15 更新</u><br>・ <u>Weekly Back No.</u> ここをクリッ | 再生医療等製品<br>・ <u>再生医療等製品 (PMDA Webサイト)</u><br>砂用医薬品<br><u>添付文書情報 (OTC) 検索</u> 2025/04/24 更新 |

## 次に、表示された画面を下へスクロールして、「包装表示等変更」の項目を表示します。

#### 確認したい医薬品名をクリックします。

| 包装表示等変更) □全てチェック                 | チェックした医薬品を 詳細表示                                       |  |  |  |
|----------------------------------|-------------------------------------------------------|--|--|--|
| □ イオパミロン注300シリンジ                 | バイエル                                                  |  |  |  |
|                                  | 吉田製薬                                                  |  |  |  |
| □ <u>オキサリプラチン点滴静注100mg「トーワ</u> 」 |                                                       |  |  |  |
| 〇 クロビドグレル錠25mg,75mg「YD」          | クロビドグレル錠25mg,75mg「YD」<br>11111100にい 区 栄 回 石 ど フ リ ツ ク |  |  |  |
| □ ジェービックV                        | 武田(阪大微研)                                              |  |  |  |
| 〇 バラシクロビル錠500mg「YD」              | 陽進堂                                                   |  |  |  |
| ビコスルファートナトリウム内用液0.75%            | 日本ジェネリック(長生堂)                                         |  |  |  |

### この画面で包装変更の詳細を確認することができます。

| Weekly (改訂情報) 詳細                                                                                 |                                                                            |                                                                  |  |  |  |  |
|--------------------------------------------------------------------------------------------------|----------------------------------------------------------------------------|------------------------------------------------------------------|--|--|--|--|
|                                                                                                  |                                                                            | 2025/05/08掲載 1789号<br>閉じる                                        |  |  |  |  |
| 医薬品名       会社名       一般名       薬効分類       掲載区分                                                   | クロビドグレル錠25mg,75mg「YD」       陽進堂       クロビドグレル硫酸塩       抗血小板剤       包装表示等変更 | 履歴検索 メーカーからのお知らせ文書が<br>添付文書<br>販売会社からのお知らせてす。<br>会社名の()のは製造会社です。 |  |  |  |  |
| 【個箱】<br>開封口:形状(押し込み式→引き上げ式)変更。<br>【Lot.】<br>(25mg) P100:Y25C01,25.6月<br>(75mg) P100:Y25C02,25.5月 |                                                                            | ← 包装変更の詳細が確認できます                                                 |  |  |  |  |

## 2. 今までの包装変更を確認したい場合 【Weekly 履歴検索】

Weekly(改訂情報)の過去の情報を検索します。

Weekly(改訂情報)では掲載していない、後発品の情報も検索できます。〔週1回更新〕

#### メインメニューから「Weekly 履歴検索」を選びます。

| 添付文書情報    |               |                                                                        | _                               |                                                 |                                                       |                              |  |
|-----------|---------------|------------------------------------------------------------------------|---------------------------------|-------------------------------------------------|-------------------------------------------------------|------------------------------|--|
| 医療用医薬品    |               |                                                                        |                                 | こをクリック                                          | 再生医療等製品                                               |                              |  |
| ・添付文書情報検索 | 2025/05/15 更新 | ・ <u>Weekly(改訂情報</u><br>・ <u>Weekly履歴検索</u><br>・ <u>Weekly Back No</u> | <u>報)</u><br>] <del>← − −</del> | 2025/05/15 更新<br>2025/05/15 更新<br>2025/05/15 更新 | ・再生医療等製品(PMDA Web<br>一般用医薬品<br>・ <u>添付文書情報(OTC)検索</u> | <u>サイト)</u><br>2025/04/24 更新 |  |

#### 検索画面が表示されます。

下図の例では

- (1) 「医薬品名」を入力。
- (2)「掲載区分」の「包装表示等変更」を選択。
- (3) 「検索」をクリック。

| Weekly 履歴検索   |                                                  |
|---------------|--------------------------------------------------|
|               |                                                  |
| 医薬品名          | メトグルコ ✓ 入力補助機能を使用する                              |
| 一般名           | 漢方参照                                             |
| クリッピング採用薬     |                                                  |
| 代表品           | □ □代表品 □代表品以外 (1)検索条件の入力                         |
| 先発・後発品        | □先発(□先発品 □準先発品) □後発品(□先発あり □先発なし) □先発・後発品以外      |
| <u> 置き換え率</u> | □1(後発品が無い先発品) □2(後発品がある先発品) □☆(後発品と薬価が同額又は低い先発品) |
|               | □3(復先品) □ ▼ (尤先品と楽価が回観×は高い復先品) □ なし              |
| 一般名処方マスタ      | □あり(□加算1,2 □加算1 ) □なし                            |
| 会社名           |                                                  |
| 薬効分類コード       | 必ず参照から薬効分類コードを選んでください 参照                         |
| 拡張薬効分類コード     | 必ず参照から拡張薬 やいまつ ビナヨノエノビナロ 参照                      |
| 全文検索          | (2) 包装表示等変更を選択                                   |
| <u> 掲載区分</u>  |                                                  |
|               | □ 剤形等変更 □ その他の連絡                                 |
| 改訂理由          | □承認事項一部変更 □ 医薬安(旧薬生安) □ 事務連絡                     |
|               | □ 再審查結果 □ 再評価結果 □ 自主改訂                           |
| <u>Web揭載日</u> | $(YYYY/MM) \sim (YYYY/MM)$                       |
| <u>号数</u>     | Vol. (Vol.9~38) No. ~ ((つ) 検告をクリーック              |
| <u>号数(通番)</u> | (3) 快楽をクリック                                      |
| 表示順           | ◎ 掲載日付順 ○ 医薬品名順                                  |
|               | 検索クリア                                            |

検索結果のリストが表示されます。

検索した医薬品の、包装変更品の掲載年月を確認できます。

「医薬品名」をクリックすると包装変更の詳細を確認することができます。

## Weekly 履歴検索結果一覧

【検索条件】 [医薬品名]メトグルコ [掲載区分]包装表示等変更 [表示順]掲載日付順

7件ヒットしました (1~7件目を表示) 50 ✔ 件ごとに表示

| □全てチェック チェックした医薬品を |                          |        | 細表示 添付文書表示 |  |         | 検索結果のURLをコピー検索画面に戻る |      |     |      |            |      |
|--------------------|--------------------------|--------|------------|--|---------|---------------------|------|-----|------|------------|------|
| No.                | 医薬品名                     | 会社名    | 一般名        |  | 揭載区分    | 改訂理由                | Vol. | No. | 号数   | 揭載日        | リンク  |
| 1                  | <u>メトグルコ錠500mg</u>       | 住友ファーマ | メトホルミン塩酸塩  |  | 包装表示等変更 |                     | 37   | 12  | 1746 | 2024/06/20 | 添付文書 |
| 2                  | <u>メトグルコ錠250mg,500mg</u> | 大日本住友  | メトホルミン塩酸塩  |  | 包装表示等変更 |                     | 33   | 8   | 1546 | 2020/05/28 | 添付文書 |
| 3                  | メトグルコ錠250 包装表            | 示変更を   | 語載した       |  | 包装表示等変更 |                     | 32   | 48  | 1537 | 2020/03/12 | 添付文書 |
| 4                  | メトグルコ錠250 年月な            | どを確認   | 『できます      |  | 包装表示等変更 |                     | 29   | 41  | 1385 | 2017/01/26 | 添付文書 |
| 5                  | <u>メトグルコ錠500mg</u>       | 大日本住友  | メトホルミン塩酸塩  |  | 包装表示等変更 |                     | 27   | 36  | 1283 | 2014/12/11 | 添付文書 |
| 6                  | <u>メトグルコ錠250mg</u>       | 大日本住友  | メトホルミン塩酸塩  |  | 包装表示等変更 |                     | 26   | 9   | 1207 | 2013/05/30 | 添付文書 |
| 7                  | <u>メトグルコ錠250mg</u>       | 大日本住友  | メトホルミン塩酸塩  |  | 包装表示等変更 |                     | 24   | 46  | 1136 | 2011/12/01 | 添付文書 |